# Rittal – The System.

Faster – better – everywhere.

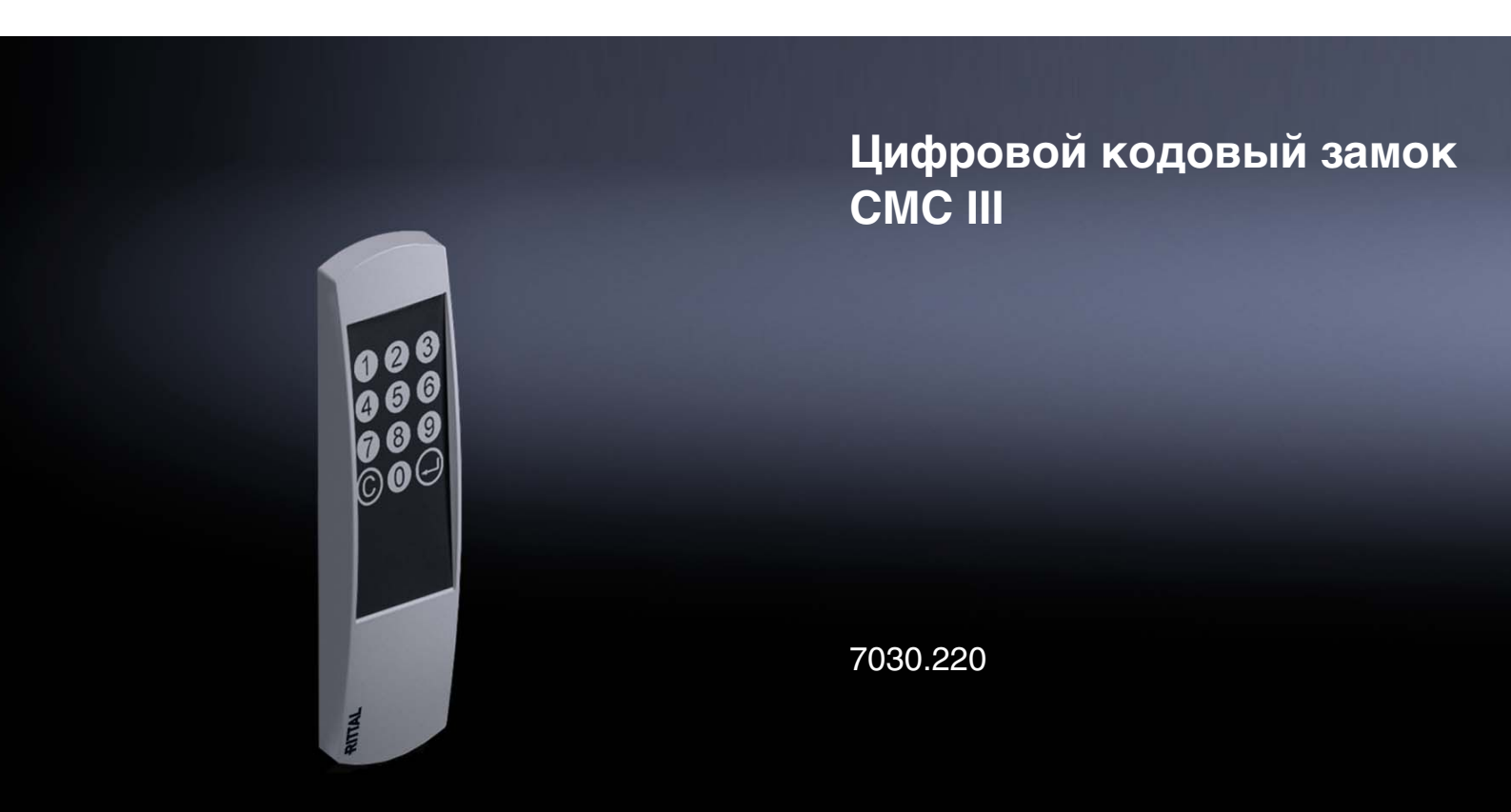

Руководство по монтажу, установке и эксплуатации

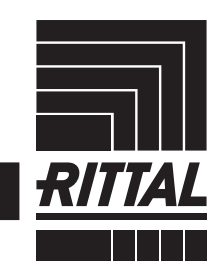

POWER DISTRIBUTION CLIMATE CONTROL

IT INFRASTRUCTURE SOFTWARE & SERVICES

# Введение

# RU

Уважаемый клиент!

Введение

Благодарим Вас за то, что Вы цифровой кодовый замок СМС III (далее именуемый как "цифровой кодовый замок") нашего производства!

Мы желаем Вам успехов!

С уважением, Rittal GmbH & Co. KG

ООО "Риттал" Россия, 125252 г. Москва

ул. Авиаконструктора Микояна, д. 12 (4-й этаж)

Тел.: +7 (495) 775 02 30 Факс: +7 (495) 775 02 39

E-mail: info@rittal.ru www.rittal.com www.rittal.ru

Мы будем рады помочь Вам в технических вопросах касательно нашей продукции.

RU

# Содержание

| 1<br>1.1<br>1.2<br>1.3<br>1.4                            | Указания к документации 4   Маркировка СЕ 4   Хранение документов 4   Используемые символы в данном 9   руководстве по эксплуатации 4   Сопутствующие документы 4                                                                                              |
|----------------------------------------------------------|----------------------------------------------------------------------------------------------------|
| 2<br>2.1<br>2.2                                          | Меры безопасности5Общие указания по технике безопасности5Обслуживающий персонал и специалисты5                                                                                                    |
| 3<br>3.1<br>3.1.1<br>3.1.2<br>3.2                        | Описание продукта                                                                                                    |
| 3.3                                                      | Комплект поставки 6                                                                                                    |
| 4<br>4.1<br>4.2                                          | Транспортировка и обращение 7<br>Транспортировка 7<br>Распаковка 7                                                                                                    |
| 5<br>5.1<br>5.2<br>5.3<br>5.3.1<br>5.3.2<br>5.3.3<br>5.4 | Установка                                                                                                    |
| 6<br>6.1<br>6.2<br>6.3<br>6.4<br>6.4.1<br>6.4.2<br>6.5   | Управление 10   Включение цифрового кодового замка 10   Элементы управления и индикации 10   Индикаторы 10   Управление через веб-сервер 10   Процессорного блока СМС III 10   Вкладка "Конфигурация" 10   Вкладка "Обзор" 11   Ручная настройка через файл 11 |
| 6.5.1<br>6.5.2<br>6.5.3                                  | Скачивание файла                                                                                                    |
| 7<br>7.1<br>7.2                                          | Хранение и утилизация 13<br>Хранение 13<br>Утилизация 13                                                                                                    |
| 8                                                        | Технические характеристики 14                                                                                                    |
| 9                                                        | Адреса служб сервиса 15                                                                                                    |

1

#### Указания к документации

#### 1.1 Маркировка СЕ

Rittal GmbH & Co. KG подтверждает соответствие считывателя цифрового кодового замка СМС III директиве по ЭМС 2004/108/EG. Выпущен необходимый сертификат соответствия. Его можно предъявлять в случае необходимости.

# CE

#### 1.2 Хранение документов

Руководство по монтажу, установке и эксплуатации, а также все прилагаемые документы являются неотъемлемой частью продукции. Их необходимо передать персоналу, работающему с прибором, помимо этого к ним должен быть обеспечен круглосуточный доступ для обслуживающего и технического персонала!

#### 1.3 Используемые символы в данном руководстве по эксплуатации

В данной документации Вы найдете следующие символы:

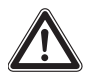

#### Опасность!

Опасная ситуация, которая при несоблюдении указания приводит к смерти или наносит тяжкий вред здоровью.

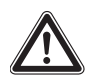

#### Предупреждение!

Опасная ситуация, которая при несоблюдении указания может привести к смерти или нанести тяжкий вред здоровью.

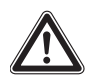

#### Внимание!

Опасная ситуация, которая при несоблюдении указания может нанести (легкий) вред здоровью.

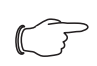

#### Указание:

Обозначение ситуаций, которые могут нанести материальный ущерб.

 Этот знак указывает на то, что Вам необходимо выполнить действие либо рабочую операцию.

#### 1.4 Сопутствующие документы

 Руководство по установке и краткое руководство по эксплуатации

- Руководство по монтажу, установке и эксплуатации Процессорного блока СМС III / Процессорного блока Compact СМС III
- Руководство по монтажу, установке и эксплуатации блока доступа CAN-Bus CMC III

### 2 Меры безопасности

# 2.1 Общие указания по технике безопасности

Соблюдайте следующие общие указания по технике безопасности при установке и эксплуатации оборудования:

- Совместно с цифровым кодовым замком следует использовать лишь оригинальные продукты Rittal или рекомендованные Rittal продукты.
- Не вносите в цифровой кодовый замок никаких изменений, не описанных в данном руководстве или в сопутствующих инструкциях.
- Безопасность эксплуатации цифрового кодового замка гарантируется только при надлежащем использовании. Превышение граничных значений, указанных в технических характеристиках, недопустимо. В частности, это касается указанных значений температуры окружающей среды и степени защиты IP.
- Корпус цифрового кодового замка разрешается открывать только с целью монтажа. Устройство не содержит деталей, подлежащих обслуживанию.
- Использование системы при прямом контакте с водой, агрессивными веществами или воспламеняющимися газами и испарениями запрещено.
- Помимо общих указаний по технике безопасности, следует обязательно учитывать специальные указания по безопасности, которые относятся к отдельным видам работ, описанным в следующих разделах.

#### 2.2 Обслуживающий персонал и специалисты

- Монтаж, установку, ввод в эксплуатацию, обслуживание и ремонт данного прибора разрешено проводить только силами квалифицированных специалистов по оборудованию и электрике.
- Управлять прибором в процессе работы разрешается только прошедшему инструктаж персоналу.

### RU

3

### Описание продукта

#### 3.1 Описание функций и составных частей

#### 3.1.1 Функция

Цифровой кодовый замок служит для разблокировки двери шкафа или помещения путем ввода цифрового кода. Цифровой код проверяется в подключенном Процессорном блоке СМС III и при необходимости производится разблокировка соответствующей двери. Цифровой кодовый замок имеет код опознавания, с помощью которого он автоматически опознается блоком доступа CAN-Bus.

# C7

#### Указание:

Наименование "Процессорный блок СМС III" далее относится как к исполнению "Процессорный блок СМС III", так и к исполнению "Процессорный блок Сотрасt СМС III". Во всех местах, которые имеют отношение только к одному исполнению, имеется соответствующее обозначение.

#### 3.1.2 Составные части

Цифровой кодовый замок СМС III состоит из компактного пластикового корпуса в цвете RAL 7035. На передней панели в цвете RAL 7024 расположены кнопки управления (0-9, С, ввод).

#### 3.2 Использование согласно назначению, преднамеренное неправильное использование

Цифровой кодовый замок СМС III служит исключительно для разблокировки двери путем ввода цифрового кода. Его следует использовать только совместно с Процессорным блоком СМС III и блоком доступа CAN-Bus. Использование в других целях не соответствует его прямому назначению.

Прибор создан в соответствии с современным уровнем технического развития и отвечает правилам по безопасности. Несмотря на это, при ненадлежащей эксплуатации возможно повреждение устройства и материальных ценностей.

По этой причине необходимо эксплуатировать прибор только в соответствии с его назначением и в технически идеальном состоянии! Неисправности, способные повлиять на безопасность, следует устранить незамедлительно! Соблюдайте руководство по эксплуатации!

Использование согласно назначению помимо прочего подразумевает соблюдение руководства по эксплуатации и условий проведения проверок и технического обслуживания. Rittal GmbH & Co. КG не несет ответственности за неисправности, возникшие вследствие несоблюдения данного руководства. То же самое касается и несоблюдения действующих документаций используемых комплектующих.

Использование не согласно назначению может быть потенциально опасным. Использование не согласно назначению может означать, например:

- Использование недопустимых инструментов.
- Неквалифицированное обслуживание.
- Неквалифицированное устранение неполадок.
- Использование запасных частей, не допущенных компанией Rittal GmbH & Co. КG к использованию.

#### 3.3 Комплект поставки

- Цифровой кодовый замок СМС III
- Прилагаемые комплектующие (см. рис. 1)
- Руководство по установке и краткое руководство по эксплуатации

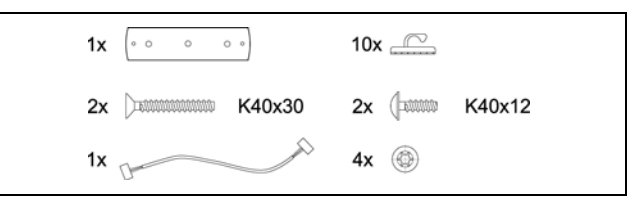

Рис. 1: Прилагаемые комплектующие

## 4 Транспортировка и обращение

#### 4.1 Транспортировка

Прибор поставляется в картонной коробке.

#### 4.2 Распаковка

■ Снимите упаковку с прибора.

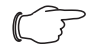

Указание: После распаковки необходимо утилизировать упаковку экологически приемлемым способом. Она состоит из следующих материалов: полиэтиленовая пленка, картон.

Проверьте прибор на предмет отсутствия повреждений при транспортировке.

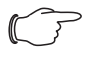

#### Указание:

О фактах повреждения и прочих недостатках, как, например, некомплектность, необходимо незамедлительно в письменной форме сообщить в транспортную компанию и компанию Rittal GmbH & Co. KG.

■ Извлеките прибор из упаковки.

RU

# 5 Установка

RU

#### 5.1 Меры безопасности

- Соблюдайте действующие нормы по электромонтажным работам той страны, в которой устанавливается и используется цифровой кодовый замок, а также местные требования безопасности. Кроме того, необходимо соблюдать внутренние предписания (технологические и производственные инструкции, правила по технике безопасности).
- Превышение граничных значений, указанных в технических характеристиках, недопустимо. В частности, это касается указанных значений температуры окружающей среды и степени защиты IP.
- Если для конкретного случая применения требуется повышенная степень защиты IP, цифровой кодовый замок необходимо установить в соответствующий корпус или шкаф с требуемой степенью защиты IP.

#### 5.2 Требования к месту установки

Для обеспечения бесперебойной работы прибора, необходимо обратить внимание на указанные в разделе 8 "Технические характеристики" требования к месту установки прибора.

#### Электромагнитное воздействие

 Необходимо избегать монтажа вблизи источников электромагнитных (ВЧ) помех.

#### 5.3 Порядок монтажа

В целом имеются две возможности монтажа цифрового кодового замка:

- 1. Монтаж на обзорную дверь TS
- 2. Монтаж на стальную дверь TS

#### 5.3.1 Указания по монтажу

Во избежание по повреждения или царапин, закройте перед сверлением область вокруг отверстий.

#### 5.3.2 Монтаж на обзорную дверь TS

Монтаж на раму обзорной двери TS производится с помощью входящего в комплект поставки адаптера.

- Проделайте отверстия в желаемом месте обзорной двери TS с соблюдением соответствующих размеров (рис. 2).
- С помощью зенкера 90° зачистите отверстия для ввода кабеля.
- Освободите место крепления цифрового кодового замка от имеющихся заусенцев.
- Закрепите адаптер для обзорной двери TS цифровым кодовым замком на подготовленное место с помощью входящих в комплект поставки винтов с потайной головкой.

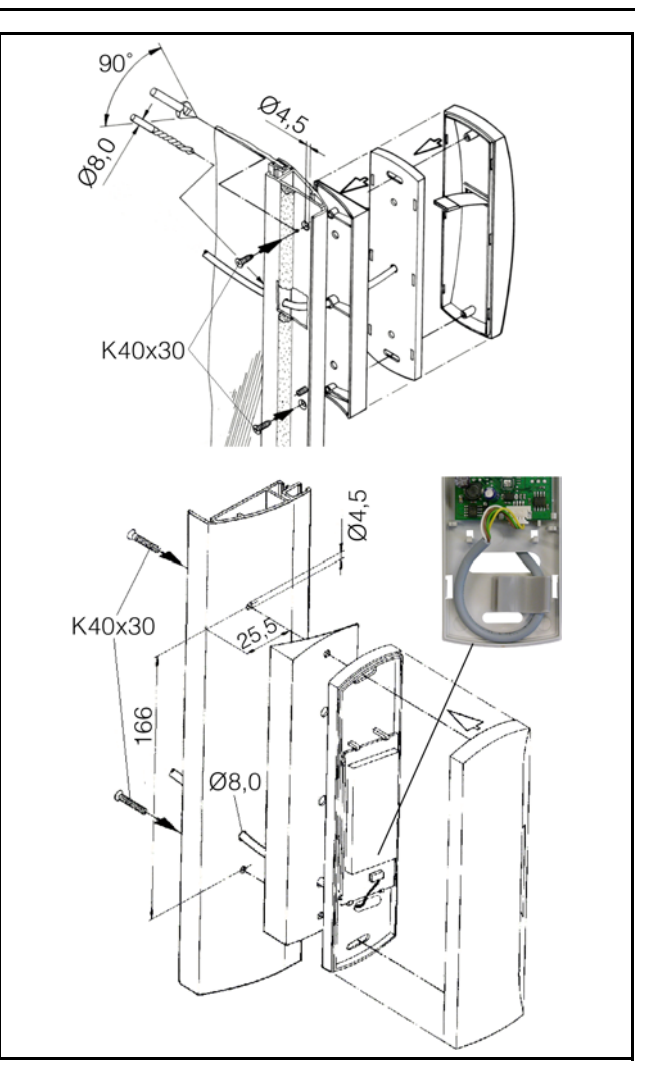

Рис. 2: Монтаж на обзорную дверь TS

#### 5.3.3 Монтаж на стальную дверь TS

Монтаж на стальную дверь TS производится непосредственно на раму.

- Проделайте отверстия в желаемом месте на раме стальной двери TS с соблюдением соответствующих размеров (рис. 3).
- С помощью зенкера 90° зачистите отверстия для ввода кабеля.
- Закрепите цифровой кодовый замок на подготовленное место с помощью входящих в комплект поставки винтов с полукруглой головкой.

# 5 Установка

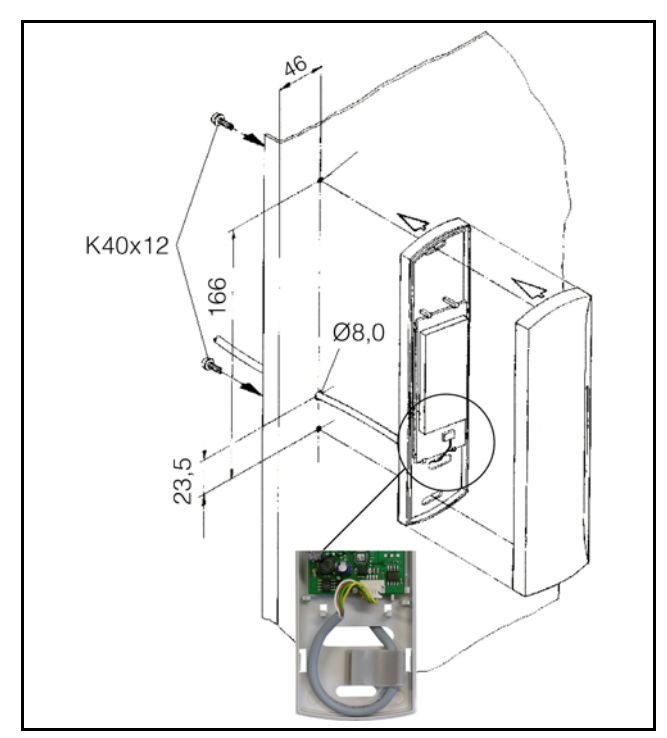

Рис. 3: Монтаж на стальную дверь TS

# 5.4 Подключение цифрового кодового замка

Цифровой кодовый замок обеспечивается необходимым питанием от блока доступа CAN-Bus через кабель подключения. Использование отдельного блока питания не требуется.

- Сначала отсоедините блок доступа CAN-Bus от шины CAN-Bus.
- Установите соответствующую ручку на контролируемую дверь.
- Соедините эту ручку кабелем подключения с блоком доступа CAN-Bus.
- Соедините цифровой кодовый замок кабелем подключения с блоком доступа CAN-Bus.
- CHOBA ПОДКЛЮЧИТЕ БЛОК ДОСТУПА CAN-Bus к шине CAN-Bus.

RU

# 6 Управление

RU

#### 6.1 Включение цифрового кодового замка

После подключения цифрового кодового замка к блоку доступа CAN-Bus кабелем подключения, цифровой кодовый замок запускается автоматически (см. раздел 5.4 "Подключение цифрового кодового замка"). Отдельной процедуры включения не требуется.

#### 6.2 Элементы управления и индикации

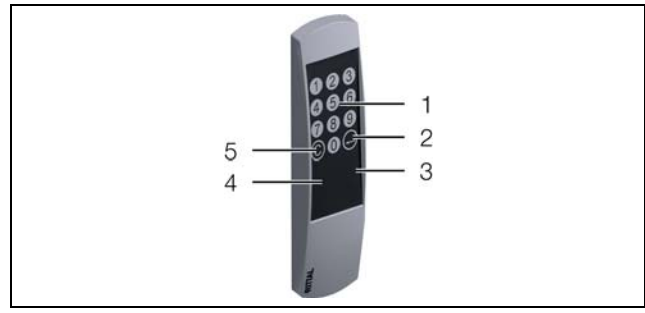

Рис. 4: Передняя сторона цифрового кодового замка

#### Обозначения

- 1 Кнопки с цифрами 0-9
- 2 Кнопка "Enter"
- 3 Красный индикатор
- 4 Зеленый индикатор
- 5 Кнопка "С"

#### 6.3 Индикаторы

На передней стороне цифрового кодового замка имеются два индикатора для отображения статуса (рис. 4, поз. 3 и 4).

| Цвет    | Статус                                                                                                    |
|---------|----------------------------------------------------------------------------------------------------|
| Зеленый | При корректном показателе непрерывно<br>мигает каждые 5-10 секунд.<br>При вводе цифрового кода с правом до-<br>ступа индикатор горит непрерывно ок. 3<br>секунд. |
| Красный | При вводе цифрового кода без права до-<br>ступа индикатор горит непрерывно ок. 3<br>секунд.                                                                      |

Таб. 1: Мигание индикаторов

#### 6.4 Управление через веб-сервер Процессорного блока СМС III

После авторизации на Процессорном блоке СМС III отображается веб-интерфейс управления прибором.

#### 6.4.1 Вкладка "Конфигурация"

На вкладке **Конфигурация** в группе элементов "Безопасность" могут производиться настройки прав доступа.

Выберите в области навигации элемент "Процессорный блок". В области конфигурирования выберите вкладку Конфигурация.

Вне зависимости от следующих рабочих шагов:

В группе элементов Безопасность нажмите на кнопку Конфигурация доступа. Появится диалоговое окно "Конфигурации доступа".

Для добавления нового цифрового кода:

В диалоговом окне "Конфигурации доступа" под списком установленных цифровых кодов или карт-транспондеров нажмите на кнопку Добавить.

Для настройки конфигурации цифрового кода:

- Выберите нужную строку, чтобы изменить сохраненные в ней настройки.
- Нажмите на кнопку Редактирование. Появится диалоговое окно "Конфигурация доступа".

| Параметр          | Пояснение                                                                                                    |  |
|-------------------|----------------------------------------------------------------------------------------------------|--|
| Тип               | Конфигурация доступа. Здесь нужно вы-<br>брать элемент "Цифровой код".                                                                         |  |
| Код               | Ввод желаемого цифрового кода.                                                                                                    |  |
| Пользова-<br>тель | Выбор имеющего права доступа пользо-<br>вателя. Учетная запись пользователя<br>должна быть предварительно настроена.                           |  |
| Информация        | Индивидуальная информация о доступе.<br>Этот текст о пользователе дополнитель-<br>но вносится в файл журнала Процессор-<br>ного блока СМС III. |  |

Таб. 2: Диалоговое окно "Конфигурация доступа"

Все подключенные модули доступа отображаются в форме таблицы.

| Параметр            | Пояснение                                                                                                    |
|---------------------|----------------------------------------------------------------------------------------------------|
| Исп.                | Активация или деактивация отдельных модулей доступа.                                                                                               |
| Имя устрой-<br>ства | Индивидуальное описание блока доступа<br>CAN-Bus или (виртуального) контроллера<br>доступа, к которому подключается<br>управляемый модуль доступа. |
| Серийный<br>номер   | Серийный номер блока доступа CAN-Bus<br>или (виртуального) контроллера доступа,<br>к которому подключается управляемый<br>модуль доступа.          |

Таб. 3: Таблица "Устройства"

#### Указание:

K\_

<sup>4</sup> Цифровому коду должен быть назначен пользователь. В противном случае доступ в том числе с соответствующим цифровым кодом не возможен. Для удаления прав доступа через цифровой код:

- Выберите строку, которую Вы хотите удалить.
- При необходимости выберите несколько ячеек, удерживая клавишу Shift. Будут выбраны все строки с первой по последнюю.
- При необходимости выберите несколько ячеек, удерживая клавишу Ctrl. Строки будут выбираться по-отдельности.
- Нажмите на кнопку Удалить. Право доступа будет удалено без дополнительного уведомления.

## 6.4.2 Вкладка "Обзор"

На вкладке **Обзор** настраивается описание цифрового кодового замка и отображается актуальный статус кодового замка.

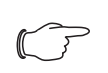

Указание:

Так как цифровой кодовый замок не имеет отдельного элемента в древовидной структуре слева, всю информацию по этой теме можно найти в руководстве по блоку доступа CAN-Bus CMC III.

#### 6.5 Ручная настройка через файл "access.cmc3"

В качестве альтернативы настройки прав доступа можно производить напрямую через файл "access.cmc3". Этот файл при первом вводе цифрового кода на кодовом замке или при первом поднесении карты к считывателю транспондера автоматически сохраняется в папке "upload" Процессорного блока СМС III.

#### Указание:

Если файл "access.cmc3" удаляется из папки, то доступ будет возможен только с использованием трех стандартных кодов "1001", "1002" и "1003". Все прочие права доступа должны быть сначала снова сохранены в новом файле.

#### 6.5.1 Скачивание файла

Указание:

Следующее описание исходит из того, что Вы установили (S)FTP-соединение с помощью программы "FileZilla" При применении другой программы скачивание и закачивание файла могут производиться по-другому.

- Установите со стороны ПК FTP- или SFTP-соединение с Процессорным блоком СМС III (см. руководство по монтажу, установке и эксплуатации Процессорного блока СМС III).
- Откройте в левой части окна (ПК) папку, в которой Вы хотите сохранить файл "access.cmc3".

- Откройте в правой части окна (CMC III PU) папку "upload".
- Нажмите правой кнопкой мыши на файл "access.cmc3" и выберите действие "Скачать".
- Разорвите (S)FTP-соединение между ПК и СМС III PU.

Если в папке "upload" отсутствует файл "access.cmc3", то его необходимо сначала создать.

- При применении цифрового кодового замка: введите на цифровом кодовом замке любую последовательность цифр и подтвердите нажатием на кнопку "ввод". Создается файл в папке "upload".
- При применении считывателя транспондера: поднесите любую карту-транспондер к считывателю. Создается файл в папке "upload".
- Снова установите (S)FTP-соединение между ПК и СМС III PU и скачайте файл.
- Снова разорвите (S)FTP-соединение между ПК и СМС III PU.

#### 6.5.2 Редактирование файла

Теперь файл может быть отредактирован в текстовом редакторе. Компания Rittal рекомендует вместо стандартно установленной в Windows программы "Notepad" использовать программу "Notepad++". Программа бесплатно доступна в Интернете.

| 🖬 F:   | \rittal\PDU\access.cmc3 - Notepad++                   |     |
|--------|-------------------------------------------------------|-----|
| 🗄 a    | ccess.cmc3                                            |     |
| 1      | # Access-File CMC-III                                 |     |
| 2      | # Name : Name of the Unit                             |     |
| 3      | # Location : Location of the Unit                     |     |
| 4      | # Contact : Contact Person                            |     |
| 5      | # IPv4-Address : 192.168.10.190                       |     |
| 6      | # IPv6-Address 1 :                                    |     |
| 7      | # IPv6-Address 2 :                                    |     |
| 8      | # IPv6-Addr. Auto :                                   |     |
| 9      | # IPv6-Addr. Local: fe80::2d0:93ff:fe25:f07b          |     |
| 10     |                                                       |     |
| 11     | Key:1001; User:; Information:; Handle:                |     |
| 12     | Key:1002; User:; Information:; Handle:                |     |
| 10     | Crd: Happi: Mandle:                                   |     |
| 10     | cid., oser., haldre.                                  |     |
| 10     |                                                       |     |
|        |                                                       |     |
|        |                                                       |     |
|        |                                                       |     |
|        |                                                       |     |
| 1      |                                                       |     |
| length | : 456 lines : 15 Ln : 1 Col : 1 Sel : 0   0 UNIX ANSI | INS |

Рис. 5: Файл "access.cmc3" в Notepad++

Файл имеет следующую структуру:

- Строки с "#" в начале строки являются строками с комментариями. Здесь сохраняется основная информация о Процессорном блоке СМС III.
- Следующие строки содержат при применении цифрового кодового замка действительные цифровые коды, а при применении считывателя транспондера действительные номера карттранспондеров.

Отдельные строки имеют следующие записи:

| Параметр | Пояснение                                                                                         |
|----------|---------------------------------------------------------------------------------------------------|
| Key      | Код доступа их макс. восьми цифр для<br>цифрового кодового замка, который<br>обеспечивает доступ. |

Таб. 4: Записи в файле "access.cmc3"

# 6 Управление

Deneuror

| параметр    | Honolicitie                                                                                                    |
|-------------|----------------------------------------------------------------------------------------------------|
| Crd         | Номер карты-транспондера, которая обеспечивает доступ.                                                                                                    |
| User        | Пользователь, который при открывании<br>двери соответствующим кодом или с по-<br>мощью соответствующей карты-транс-<br>пондера заносится в файл журнала<br>Процессорного блока СМС III. Эти поль-<br>зователи должны быть зарегистрирова-<br>ны в СМС III PU. |
| Information | Индивидуальная информация о доступе.<br>Этот текст о пользователе дополнитель-<br>но вносится в файл журнала Процессор-<br>ного блока СМС III.                                                                                                    |
| Handle      | Ручка, которая открывается с помощью соответствующего цифрового кода или карты-транспондера. Здесь могут быть заданы несколько разделенных запятой записи для различных ручек.                                                                                |

Таб. 4: Записи в файле "access.cmc3"

#### Указание:

В каждой строке находится либо параметр "Кеу", либо параметр "Crd", в зависимости от того, относится ли строка к цифровому кодовому замку или к считывателю транспондера.

Детальное пояснение к записям показано с помощью следующего примера.

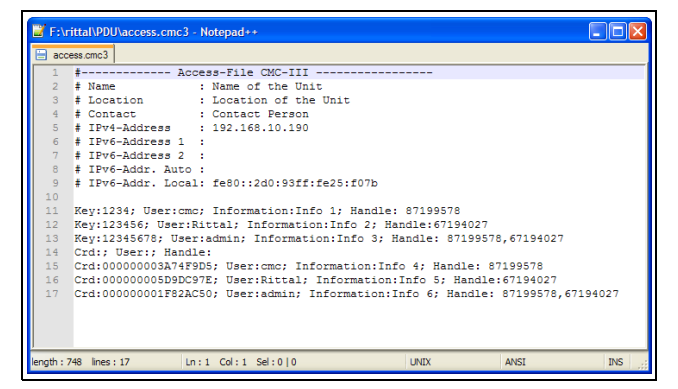

Рис. 6: Пример конфигурации

- С помощью кода доступа "1234" открывается первая ручка (строка 11 в окне редактора). Пользователь "стс" и информация "Info 1" вносится в файл журнала СМС III PU.
- С помощью кода доступа "123456" открывается вторая ручка (строка 12). Пользователь "Rittal" и информация "Info 2" вносятся в файл журнала СМС III PU.
- С помощью кода доступа "12345678" открываются обе ручки (строка 13). Пользователь "admin" и информация "Info 3" вносятся в файл журнала СМС III PU.

В строках с 15 по 17 пользователям дополнительно назначены карты-транспондеры. Эти карты-транс-

пондеры открывают те же ручки, что и вышеназванные цифровые коды. Указанные пользователи и соответствующая информация вносится в файл журнала СМС III PU.

При необходимости к одному СМС III PU подключаются несколько считывателей (цифровые кодовые замки и считыватели транспондера) через блоки доступа CAN-Bus. В этом случае всегда открываются одни и те же двери, вне зависимости от того, на каком цифровом кодовом замке или считывателе транспондера произведен ввод.

#### 6.5.3 Закачка файла

После того, как все записи в файл "access.cmc3" произведены, этот файл необходимо снова сохранить на Процессорном блоке СМС III в папке "upload".

- Снова установите FTP- или SFTP-соединение с Процессорным блоком СМС III.
- Откройте в правой части окна (CMC III PU) папку "upload".
- Откройте в левой части окна (ПК) папку, в которой Вы хотите сохранить переработанную версию файла "access.cmc3".
- Нажмите правой кнопкой мыши на файл "access.cmc3" и выберите действие "Закачать".
- Если закачка файла таким образом не возможна, удалите имеющийся файл "access.cmc3" из папки "upload" и снова загрузите этот файл с ПК.
- Затем разорвите (S)FTP-соединение между ПК и СМС III PU.

Права доступа теперь актуализированы.

### 7 Хранение и утилизация

#### 7.1 Хранение

Если прибор длительное время не находится в эксплуатации, компания Rittal рекомендует обесточить прибор и защитить его от попадания влаги и пыли.

#### 7.2 Утилизация

Так как цифровой кодовый замок в целом состоит из элементов "корпус" и "печатная плата", прибор необходимо сдавать на утилизацию как электронное оборудование. RU

8

# Технические характеристики

| Технические характе            | еристики                                | Цифровой кодовый замок СМС III                            |
|--------------------------------|-----------------------------------------|-----------------------------------------------------------|
| Арт. №                         |                                         | 7030.220                                                  |
| ШхВхГ (мм)                     |                                         | 50 x 190 x 25                                             |
| Диапазон температур применения |                                         | 0°C+55°C                                                  |
| Температура хранения           |                                         | -45°C+85°C                                                |
| Диапазон допустимой влажности  |                                         | От 5 % до 95 % относительной влажности,<br>без конденсата |
| Кодовый замок                  |                                         | От 0000000 до 99999999 (переменный)                       |
| Кнопки                         |                                         | 0-9, С, ввод                                              |
| Кабель подключения (м)         |                                         | 3                                                         |
| Степень защиты                 |                                         | IP 30 согласно EN 60 529                                  |
| Входы и выходы                 | Интерфейс для блока доступа CAN-<br>Bus | 1 x                                                       |
| Управление/сигналы             | Индикатор                               | Зеленый/красный                                           |

Таб. 5: Технические характеристики

### 9 Адреса служб сервиса

По всем техническим вопросам просьба обращаться: Тел.: +7 (495) 775 02 30 E-mail: info@rittal.ru Интернет: www.rittal.ru

В случае рекламаций или необходимости сервиса просьба обращаться: Тел.: +7 (495) 775 02 30 E-mail: service@rittal.ru RU

# Rittal – The System.

# Faster – better – everywhere.

- Корпуса
- Электрораспределение
- Контроль микроклимата
- IT-инфраструктура
- ПО и сервис

ООО "Риттал" Россия · 125252 · г. Москва, ул. Авиаконструктора Микояна, д. 12 (4-й этаж) Тел.: +7 (495) 775 02 30 · Факс: +7 (495) 775 02 39 E-mail: info@rittal.ru · www.rittal.ru

ENCLOSURES

POWER DISTRIBUTION CLIMATE CONTROL

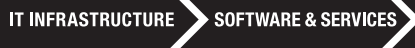

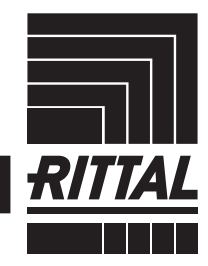

FRIEDHELM LOH GROUP